## In Search of... <u>The</u> PERFECT COLOR PRINT

#### **Printing in Photoshop CS3**

By Jeff Schewe

PhotoPlus Expo 2007

Additional Notes:

### schewephoto.com/workshop

## **Printing in Photoshop**

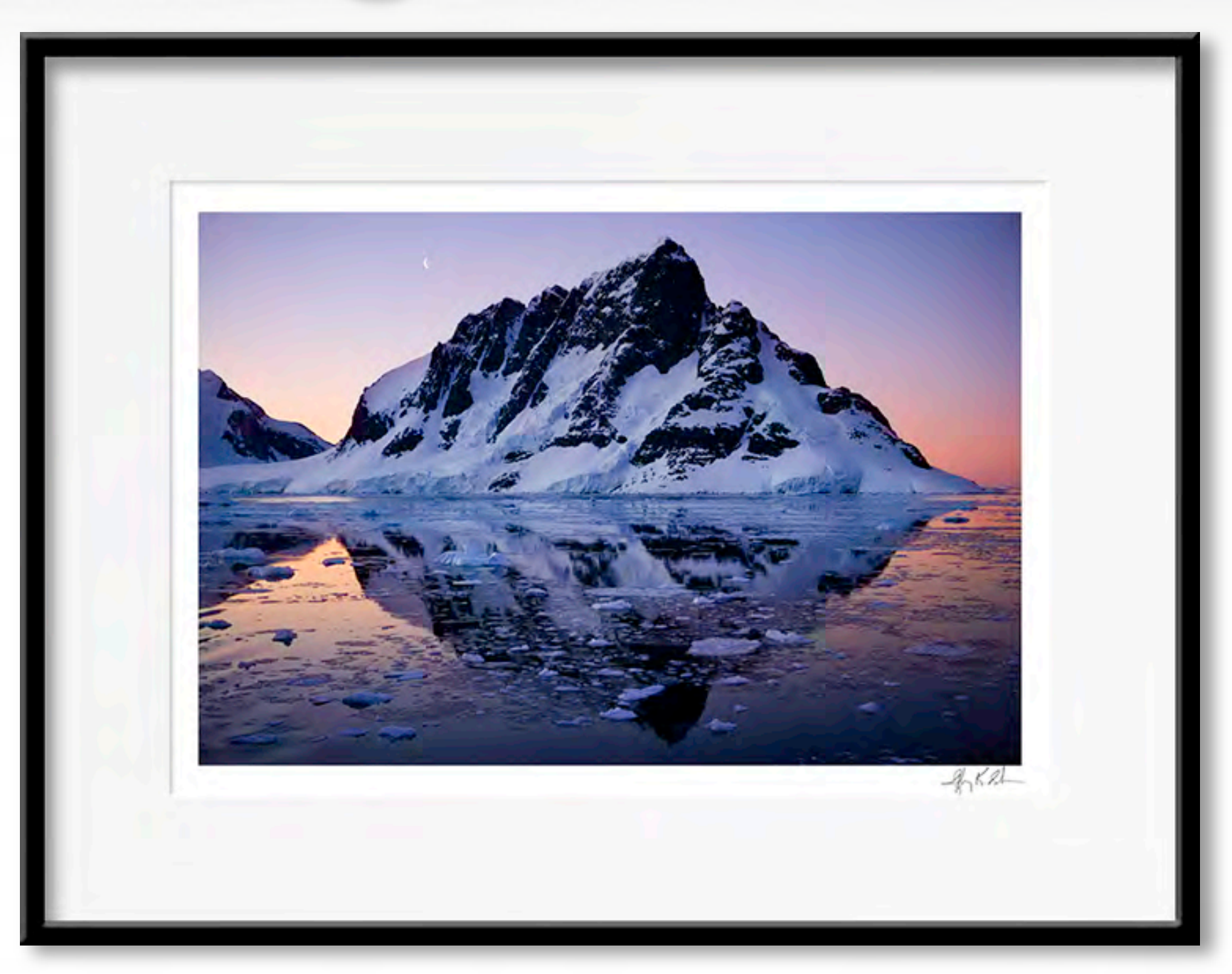

### It's All About The Print...

## **Tone & Color Correction** using... Soft Proofing To optimize tone and color for the final output.

## How Many People Use Soft Proofing EVERY TIME THEY PRINT?

| Proof Setup          | •           | Custom          | N        |
|----------------------|-------------|-----------------|----------|
| Proof Colors         | ЖY          | Custonin        | 4        |
| Gamut Warning        | <b>企</b> 業Y | Working CMYK    |          |
| Pixel Aspect Ratio C | orrection   | Working Cyan P  | late     |
| 32-bit Preview Opti  | ons         | Working Magen   | ta Plate |
| Zoom In              | <b>#</b> +  | Working Yellow  | Plate    |
| Zoom Out             | <b>#</b> –  | Working Black P | late     |
| Fit on Screen        | ¥0          | working CMY PI  | ates     |
| Actual Pixels        | 2第2         | Macintosh RGB   |          |
| Print Size           |             | Windows RGB     |          |
|                      |             |                 |          |

#### Soft Proof in Photoshop

|                         | Customize Proof Condition                               |         |
|-------------------------|---------------------------------------------------------|---------|
| Custom Proof Condition: | Custom                                                  | СК      |
| - Proof Conditions      |                                                         | Cancel  |
| Device to Simulate:     | SP4800 PI PP250 PK 2880 icc<br>Perceptual<br>Saturation | Coad    |
| Rendering Intent:       | ✓ Relative Colorimetric<br>Absolute Colorimetric        | Preview |
| - Display Options (On-  | Screen)                                                 |         |
| Simulate Paper Cold     | r                                                       |         |
| Simulate Black Ink      |                                                         |         |

#### If color & the relationship of color is prime **Perceptual Rendering** If the tone values are prime

#### **Relative Colorimetric Rendering**

| ustom Proof Condition:                                                                                  | Custom                                                                                                    | + | OK                      |
|----------------------------------------------------------------------------------------------------|----------------------------------------------------------------------------------------------------|---|-------------------------|
| Proof Conditions                                                                                        |                                                                                                    |   | Cance                   |
| Device to Simulate:<br>Rendering Intent:                                                                | SP4800 PI PP250 PK 2880 icc<br>Perceptual<br>Saturation<br>✓ Relative Colorimetric<br>Absolute Colorimetric | * | Load<br>Save<br>Preview |
| <ul> <li>─ Display Options (On-</li> <li>✓ Simulate Paper Colo</li> <li>✓ Simulate Black Ink</li> </ul> | Screen)<br>r                                                                                                |   |                         |

#### The "Make My Image Look Like Crap" Button.

| ustom Proof Condition:                                                | Custom                                                  | ; 0   |
|-----------------------------------------------------------------------|---------------------------------------------------------|-------|
| Proof Conditions                                                      |                                                         | Car   |
| Device to Simulate:                                                   | SP4800 PI PP250 PK 2880 icc<br>Perceptual<br>Saturation | Loa   |
| Rendering Intent:                                                     | ✓ Relative Colorimetric<br>Absolute Colorimetric        | Previ |
| <ul> <li>Display Options (On-</li> <li>Simulate Paper Colo</li> </ul> | Screen)                                                 |       |
| Simulate Black Ink                                                    |                                                         |       |

With Simulate <u>on</u> it's an **Absolute Colorimeteric Screen Rendering** With Simulate <u>off</u> it's a **Relative Colorimetric Screen Rendering** You need it <u>ON</u> to see the effect of the reduced dynamic range of the print.

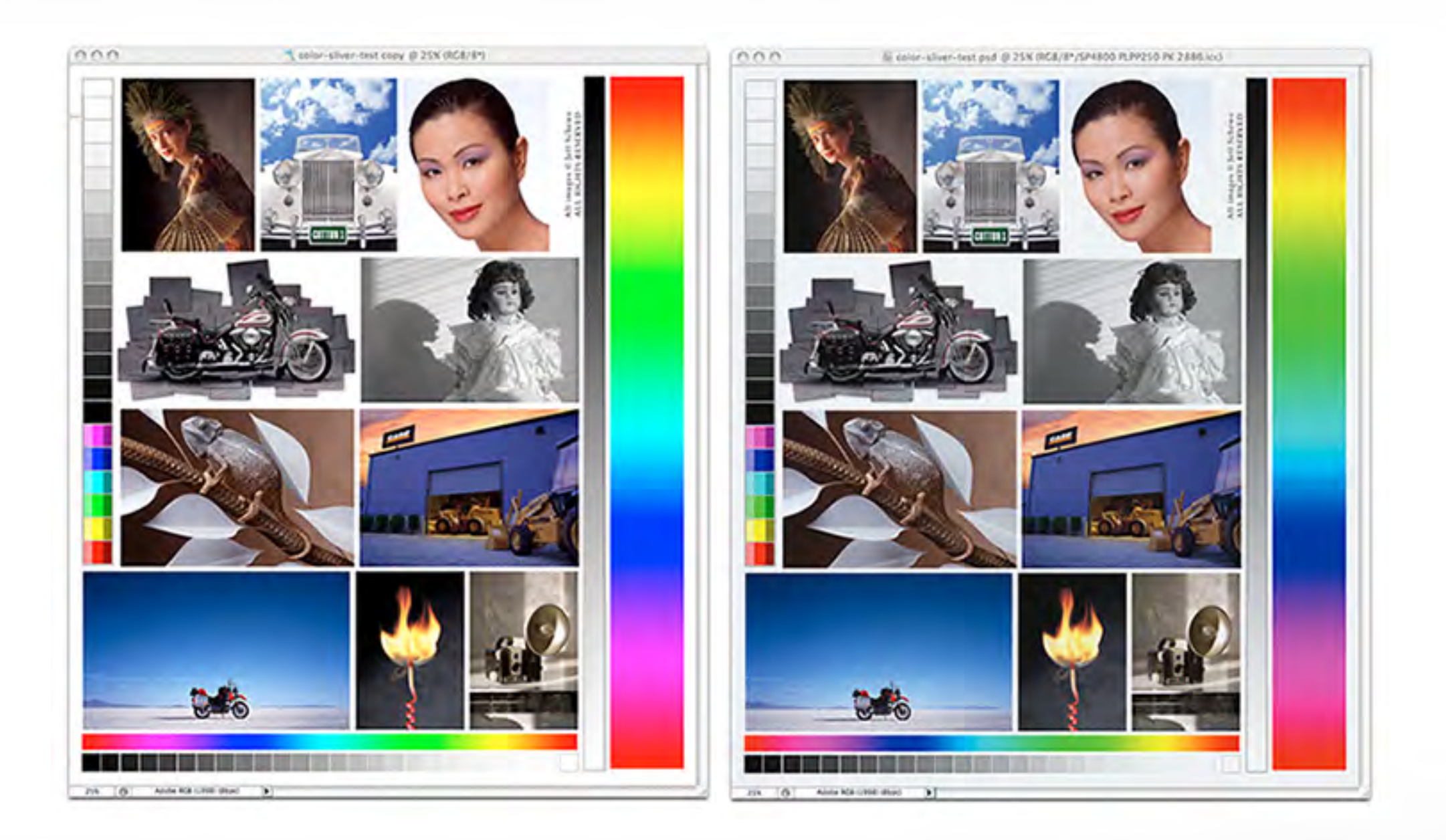

#### Duplicate the image and apply Soft Proofing to the Original

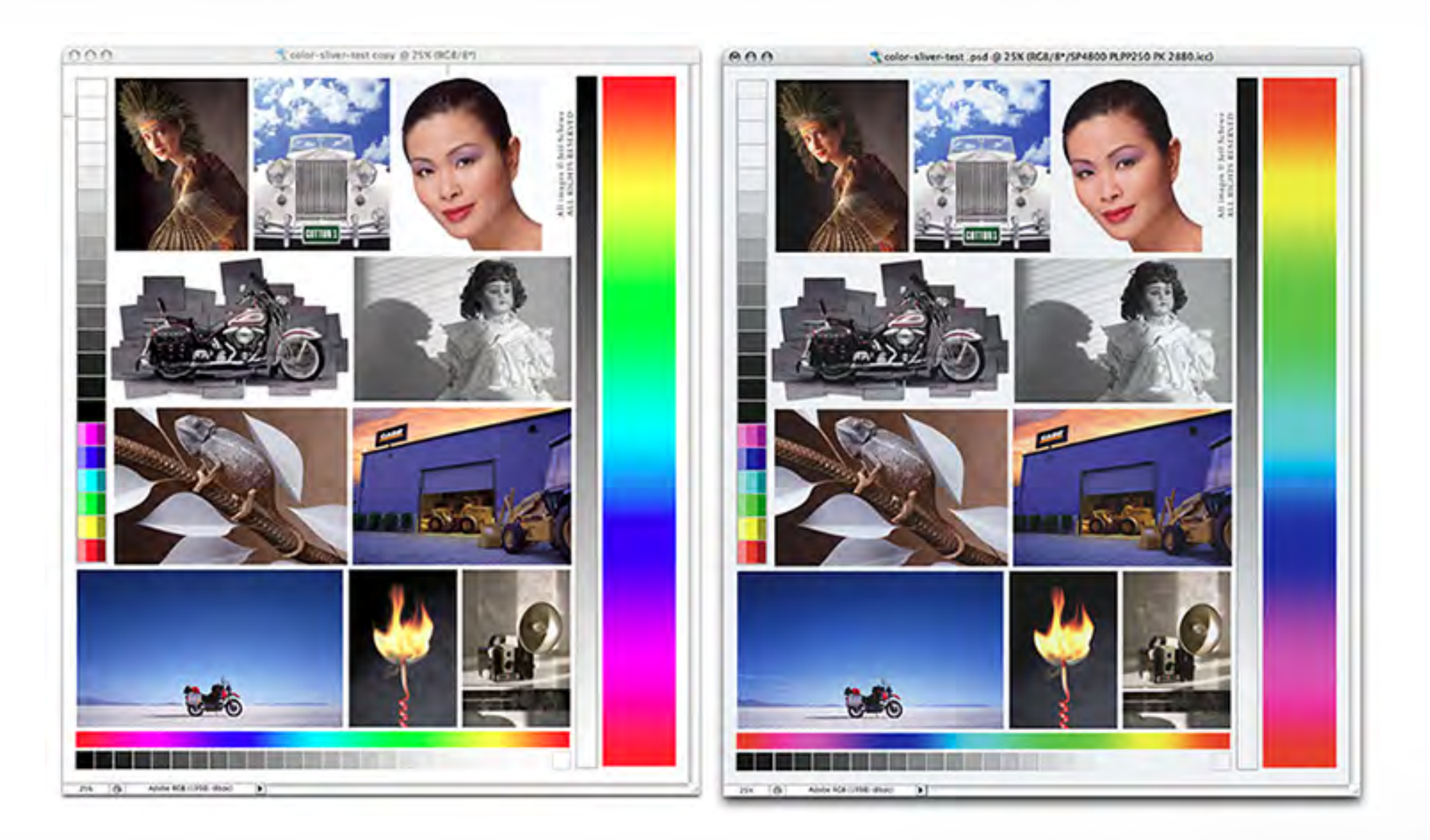

Apply Adjustment Layers for corrections to match.

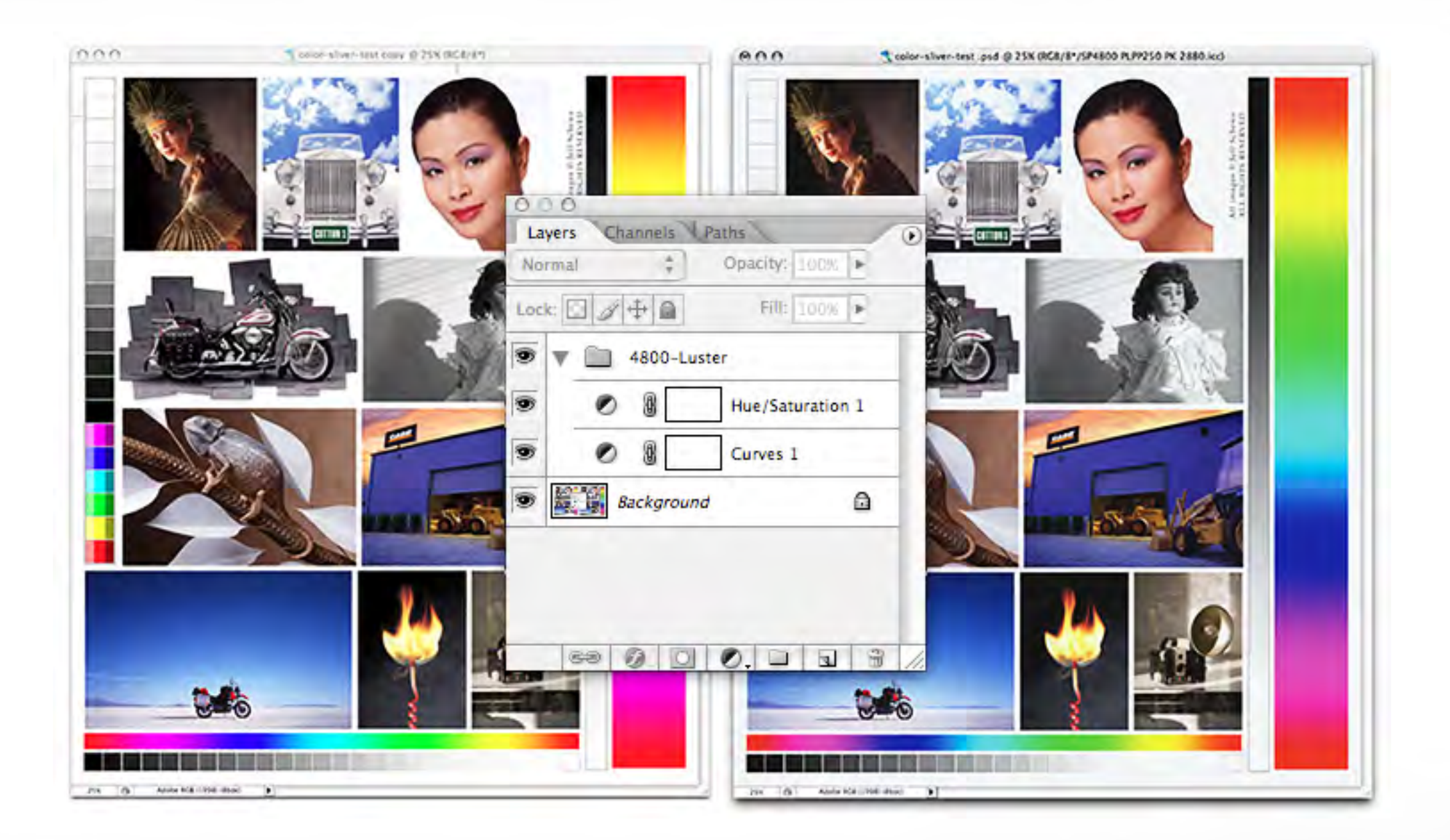

## Usually a Contrast adjustment and a Saturation bump will do it.

# **Image Optimization IMAGE PROCESSING** Okay, Now You're Ready To Print, Right? Uh, NO!

# Image Optimization IMAGE PROCESSING Now You're Ready to...

# Get It Sharp!

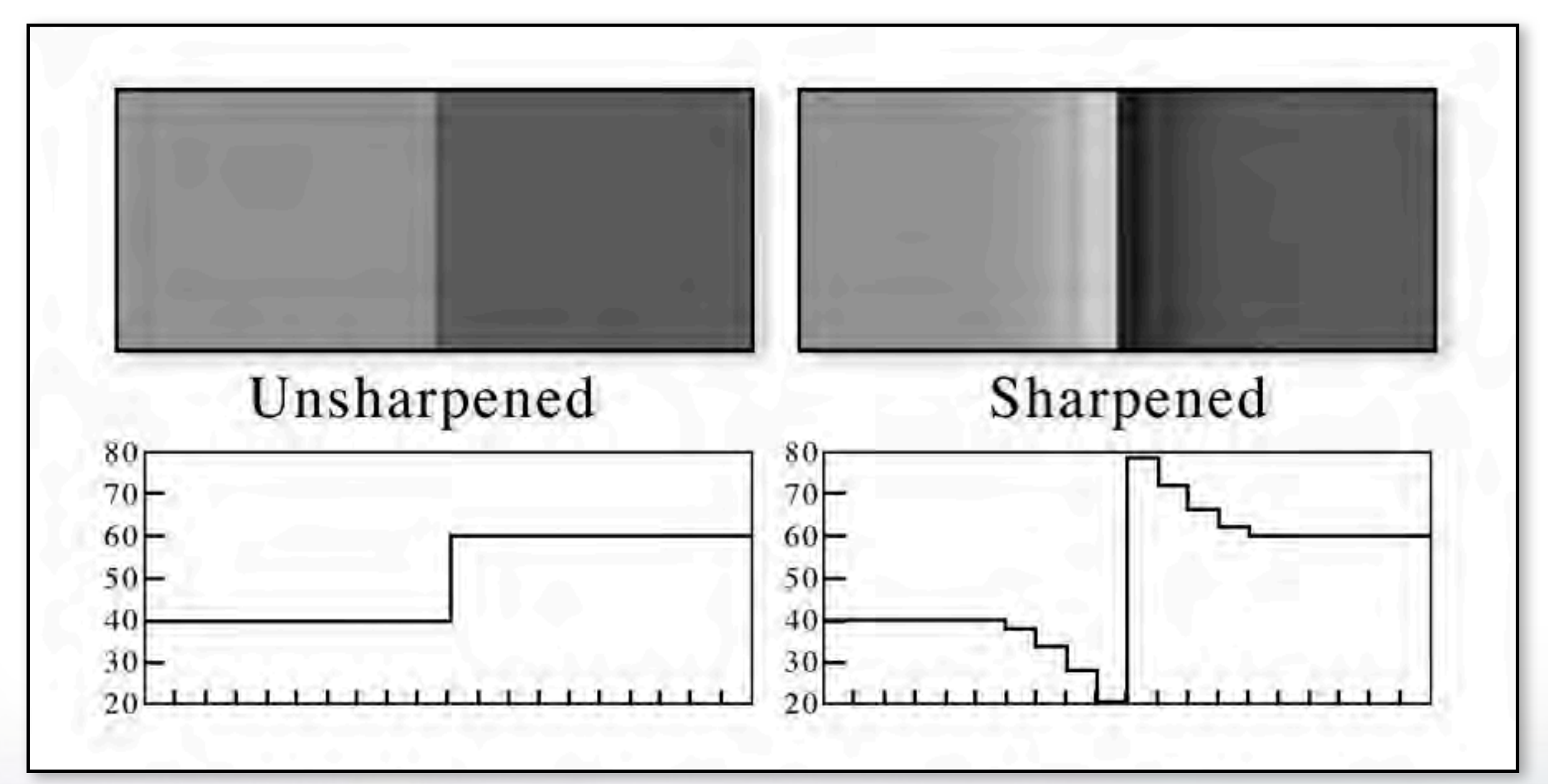

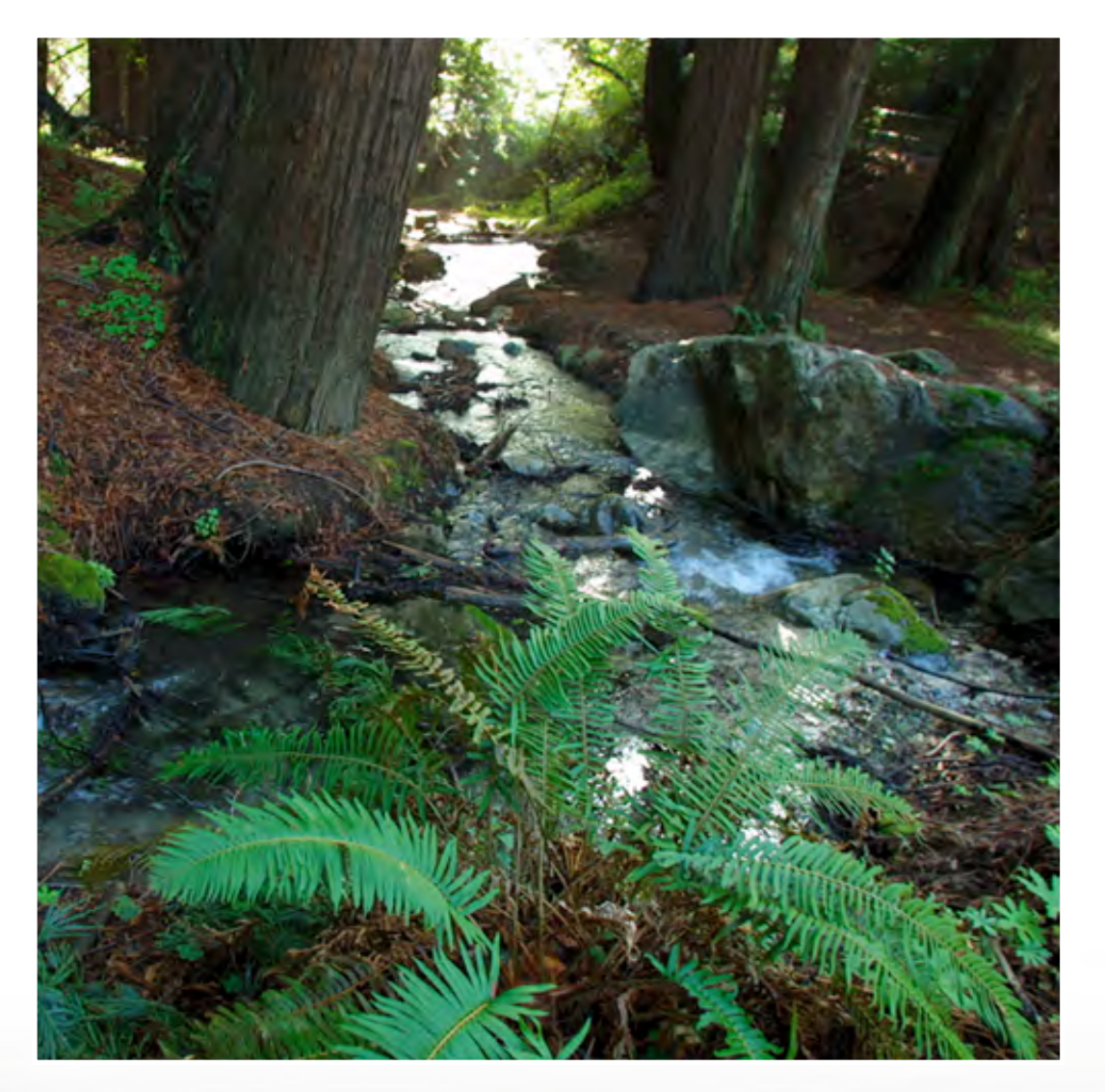

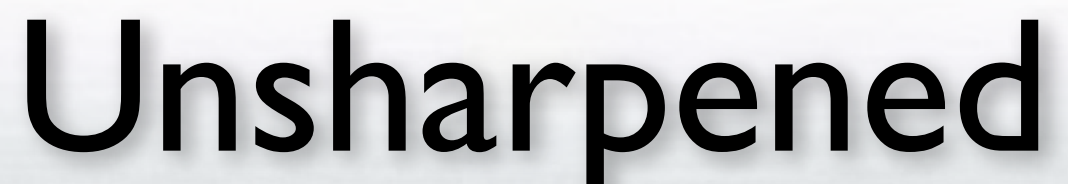

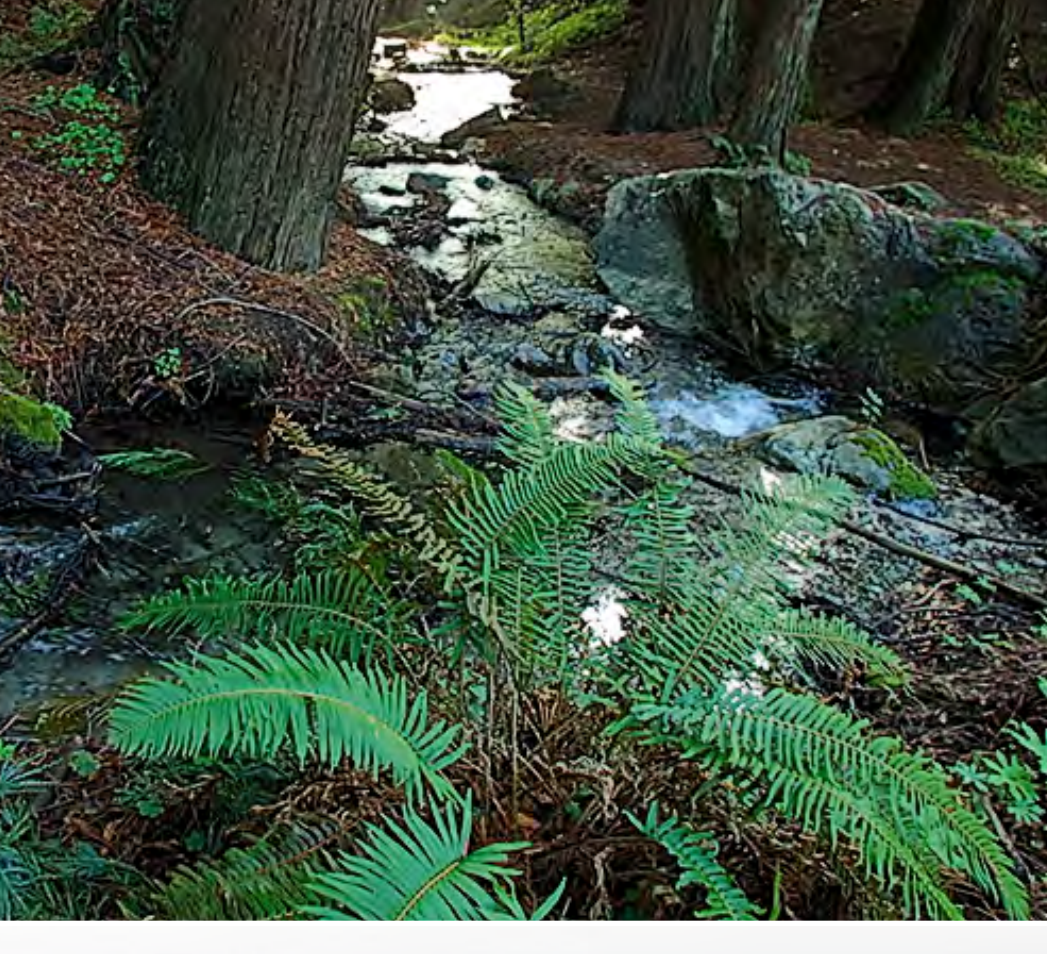

#### Sharpened

Each film format or digital capture device has their own signature of resolution and noise. The ideal is to sharpen the detail without exaggerating the noise.

Incorrect sharpening can lose detail and increase noise!

Different subjects require different treatments.

High-frequency texture needs different sharpening than low-frequency texture.

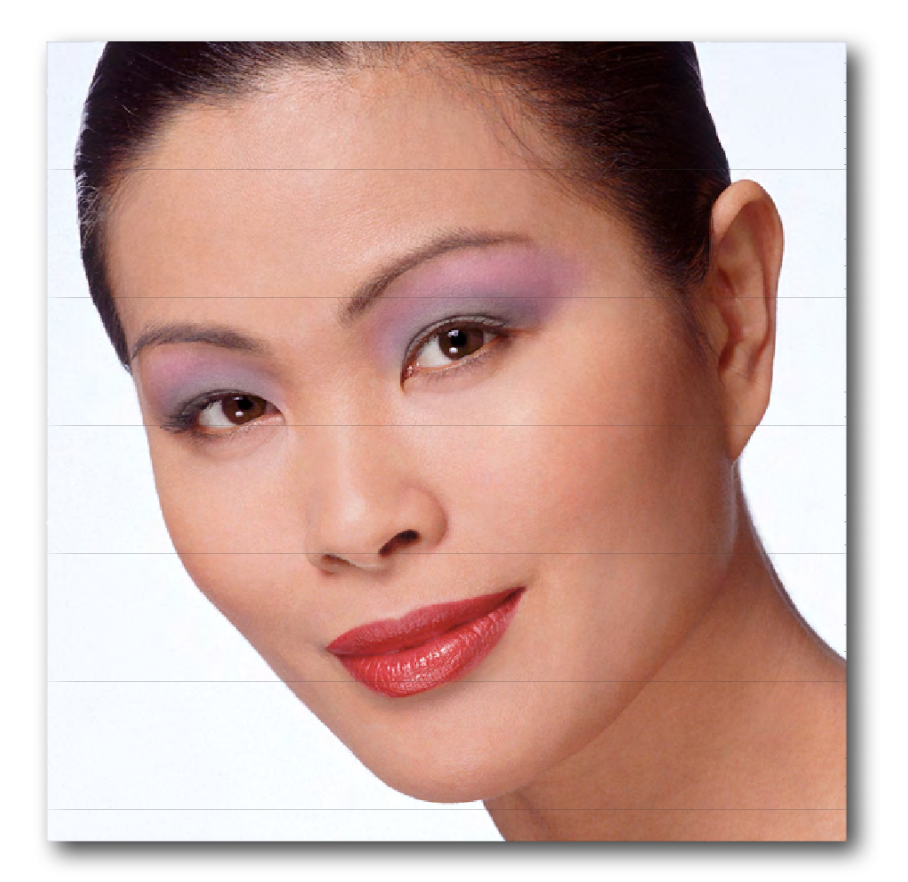

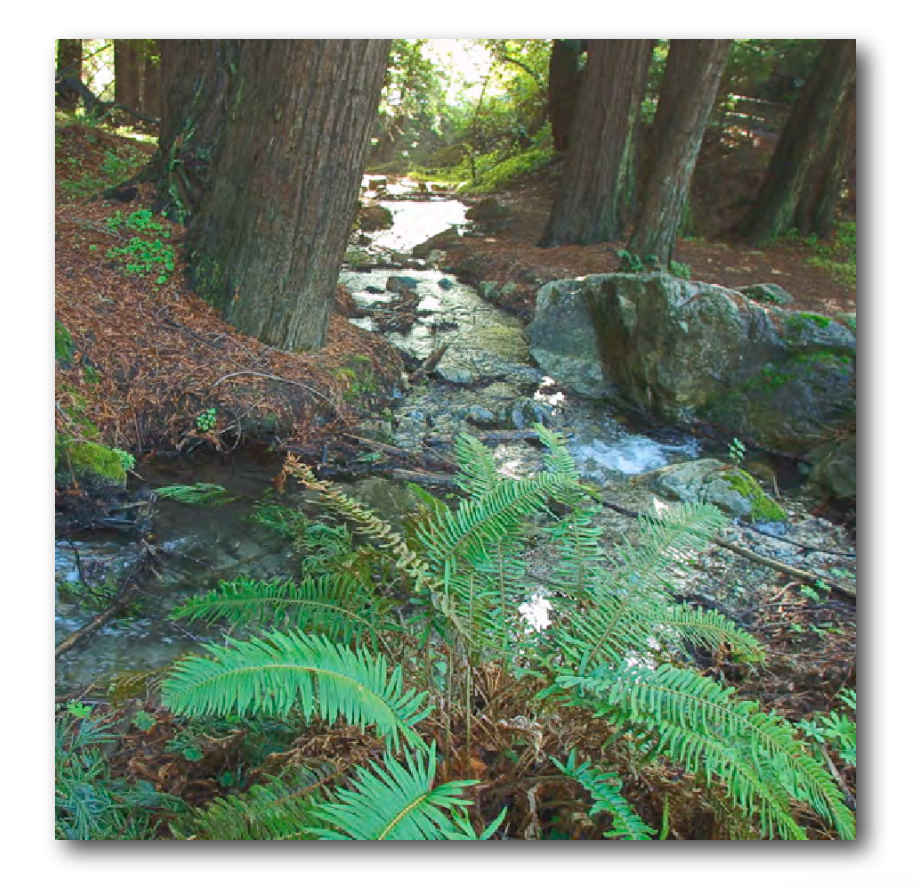

#### Low-frequency

#### High-frequency

Localized Sharpening and Smoothing helps emphasize details...

Sharpen the "Eyes" not the "Skin".

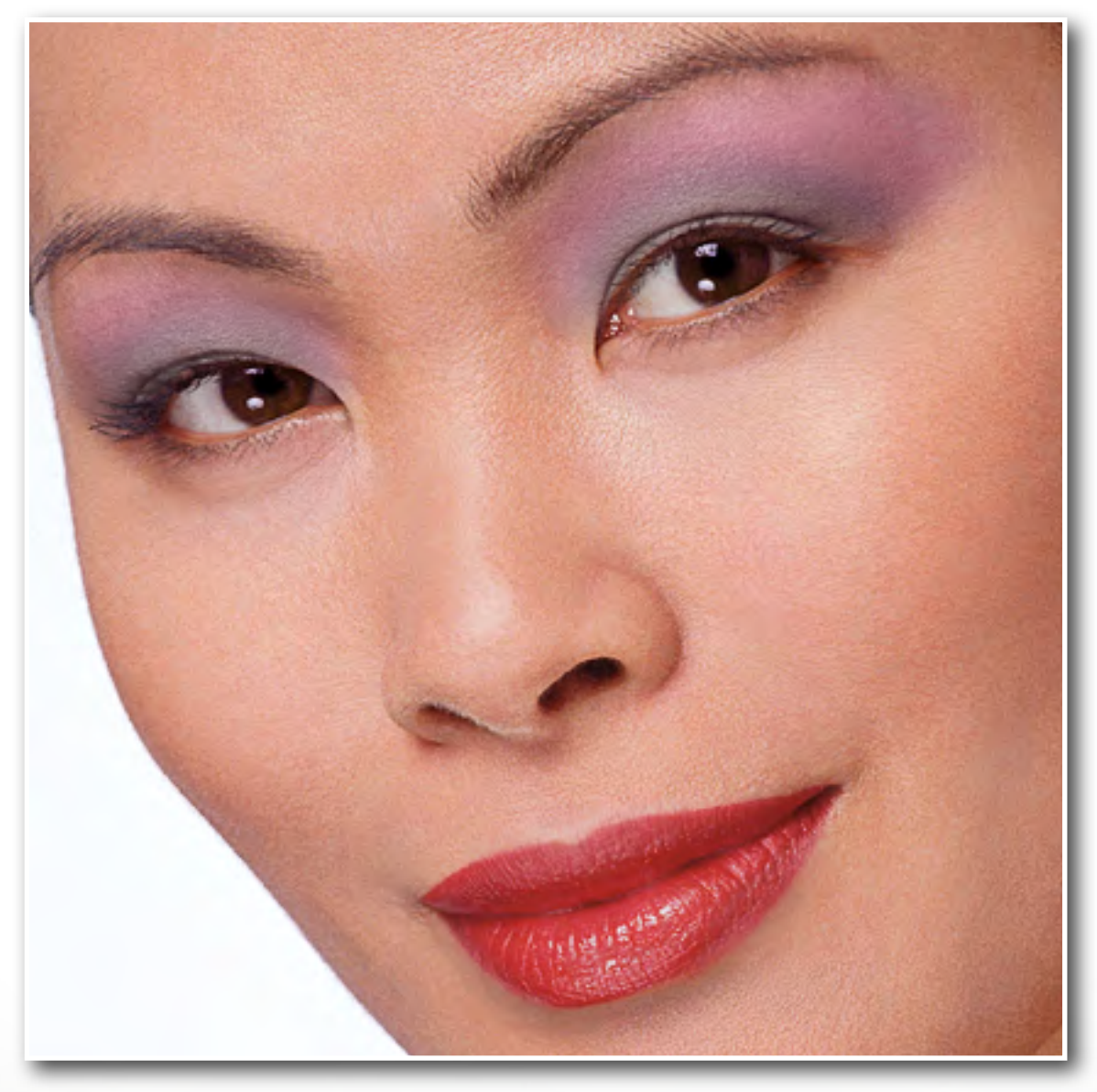

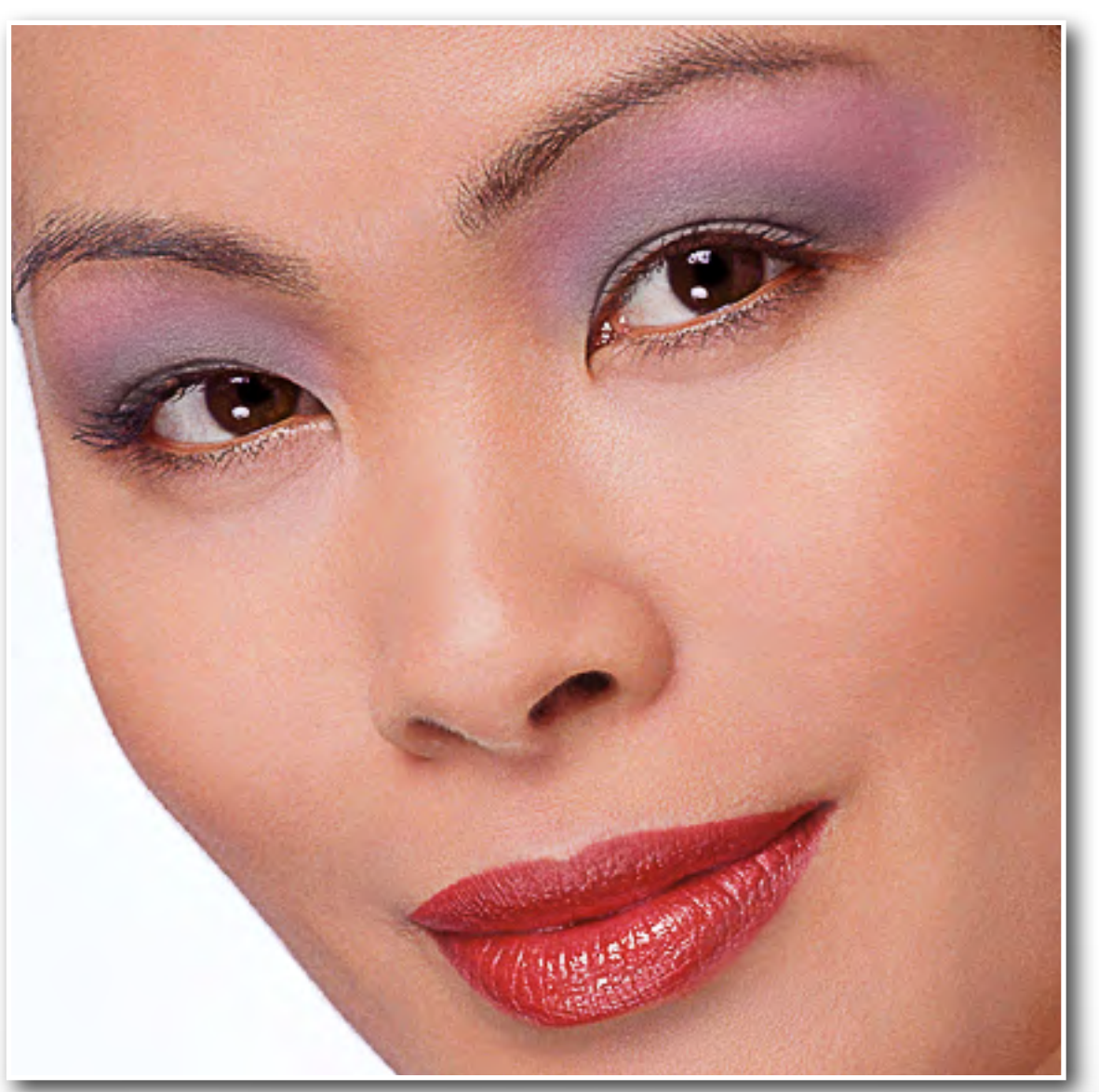

#### Local Sharpen/Smooth

Original

# No single sharpening will be right for all purposes.

# The Sharpening Workflow Solution

#### Capture Sharpening: is applied early in the image-editing process. But ONLY restore the loss.

#### **Creative Sharpening:**

is applied locally to accentuate features in an image. The image dictates this stage.

#### **Output Sharpening:**

is applied only to final output size & resolution, and is tailored to a specific type of output process. (Printer, Paper & Ink)

# Image Optimization IMAGE PROCESSING Sharpening Workflow

### Ease of use Optimal Sharpening Repurposability

**Image Optimization IMAGE PROCESSING** Sharpening Workflow A Lot of Ways to Skin that Cat... **USM** in Photoshop Smart Sharpen in Photoshop 3rd party plug-ins, BUT...

Image Optimization **IMAGE PROCESSING** Sharpening Workflow The Problem is, You can't use a Display To Judge the AMOUNT To Sharpen

Sharpening Workflow

An LCD might be able to display about 100PPI which is 1/3 the resolution of an image at 300PPI and less than 1/4 of an image at 480PPI. So, an image at 100% zoom will be 3-4 TIMES the size of the final print size. And that's a REAL PROBLEM...

## Image Optimization **IMAGE PROCESSING** Sharpening Workflow A Photoshop Screen Zoom of 100% Is only useful to see what's happening to the pixels Not to Judge the Amount to Sharpen.

# Image Optimization IMAGE PROCESSING Sharpening Workflow

A Photoshop Screen Zoom of 50% Allows you to <u>SEE</u> the Results Of Dithering Four Images Pixels into a Single Display Pixel Very Similar to the Practice of Supplying 2X the Line Screen Ruling 300PPI for a 150LPI Screen

Image Optimization **IMAGE PROCESSING** Sharpening Workflow A Photoshop Screen Zoom of 25% Will Help You Judge The Amount of Sharpening For High Rez Ink Jet

Image Optimization IMAGE PROCESSING Sharpening Workflow It "Ain't Perfect" But it's Better than Spitting Into the Wind...

## Color Management EEEEK!

Yep, sorry... But it's really easy..!

| Carl State<br>Mail / Invald<br>Van Backward                           | 82<br>282<br>282<br>282      |                    |   |        |
|-----------------------------------------------------------------------|------------------------------|--------------------|---|--------|
| Reals.                                                                | -7000                        |                    |   |        |
| Cat<br>Comp<br>Comp Recycla<br>Comp Recycla<br>Parte<br>Parte<br>Date | HC<br>HC<br>ORC<br>NV<br>ORY |                    |   |        |
| Crack Summy                                                           |                              |                    |   |        |
| Film.                                                                 | on /                         |                    | _ |        |
| August The productions                                                | 1.                           | Color Settings     | N | ÷ት 🕆 🕆 |
| Dates bush trong                                                      |                              | Assign Profile     | 4 |        |
|                                                                       |                              | Convert to Profile |   |        |
| Hest Manager_                                                         |                              |                    | - |        |
| reset Mahager<br>Convert to Profile                                   | -                            |                    | - | -      |

| ttings: Nor                               | th America General Purpose 2 🛟 🔶                                                                    |              |
|-------------------------------------------|----------------------------------------------------------------------------------------------------|--------------|
| Working Spaces                            |                                                                                                    | Load         |
| RGB:                                      | sRGB IEC61966-2.1                                                                                   | Save         |
| СМҮК:                                     | U.S. Web Coated (SWOP) v2                                                                           |              |
| Gray:                                     | Dot Gain 20%                                                                                        | More Options |
| Spot:                                     | Dot Gain 20%                                                                                        | Preview      |
| Color Managemer                           | nt Policies                                                                                         |              |
| RGB:                                      | Preserve Embedded Profiles                                                                          |              |
| СМҮК:                                     | Preserve Embedded Profiles                                                                          |              |
| Gray:                                     | Preserve Embedded Profiles                                                                          |              |
| rofile Mismatches:                        | Ask When Opening Ask When Pasting                                                                   |              |
| Missing Profiles:                         | Ask When Opening                                                                                    |              |
| Description                               |                                                                                                    |              |
| lorth America Gene<br>nd print in North A | eral Purpose 2: General-purpose color settings for screen<br>merica. Profile warnings are disabled. |              |
| and the second                            |                                                                                                    |              |

#### The "Default" is NOT for you...

|                                 | color settings                                                                 |              |
|---------------------------------|--------------------------------------------------------------------------------|--------------|
| Unsynchr<br>synchron            | onized: Your Creative Suite applications are not<br>ized for consistent color. | ОК           |
| Settings:                       | Custom + -                                                                     | Cancel       |
| - Working Sp                    | aces                                                                           | Load         |
|                                 | RGB: ProPhoto RGB                                                              | Save         |
|                                 | CMYK: U.S. Web Coated (SWOP) v2                                                |              |
|                                 | Gray: Gray Gamma 1.8                                                           | Fewer Option |
|                                 | Spot: Dot Gain 20%                                                             | Preview      |
| - Color Mana                    | gement Policies                                                                |              |
|                                 | RGB: Preserve Embedded Profiles                                                |              |
|                                 | CMYK: Preserve Embedded Profiles                                               |              |
|                                 | Gray: Preserve Embedded Profiles                                               |              |
| Profile Misma                   | tches: Ask When Opening Ask When Pasting                                       |              |
| Missing Pr                      | ofiles: 🗹 Ask When Opening                                                     |              |
| - Conversion                    | Options                                                                        |              |
| E                               | ngine: Adobe (ACE)                                                             |              |
|                                 | ntent: Relative Colorimetric                                                   |              |
|                                 | Use Black Point Compensation                                                   |              |
|                                 | Use Dither (8-bit/channel images)                                              |              |
| - Advanced C                    | Controls                                                                       |              |
| Desaturat                       | e Monitor Colors By: 20 %                                                      |              |
| Blend KGB                       | Colors Using Gamma: 1.00                                                       |              |
| <ul> <li>Description</li> </ul> |                                                                                |              |
|                                 |                                                                                |              |

| - Working Spaces -           |                                   |   |
|------------------------------|-----------------------------------|---|
| RGB:                         | ProPhoto RGB                      | + |
| CMYK:                        | U.S. Web Coated (SWOP) v2         | + |
| Gray:                        | Gray Gamma 1.8                    | + |
| Spot:                        | Dot Gain 20%                      | + |
| - Color Managemen            | t Policies                        |   |
| RGB:                         | Preserve Embedded Profiles        |   |
| СМҮК:                        | Preserve Embedded Profiles        |   |
|                              |                                   |   |
| Gray:                        | Preserve Embedded Profiles        |   |
| Gray:<br>Profile Mismatches: | Ask When Opening Ask When Pasting |   |

| ettings:      | ProPho    | oto RGB                             | - |
|---------------|-----------|-------------------------------------|---|
| - Working Sp  | aces      |                                     |   |
|               | RGB: P    | roPhoto RGB                         | + |
|               | СМҮК: О   | .S. Web Coated (SWOP) v2            | + |
|               | Gray:     | ray Gamma 1.8                       | + |
|               | Spot: D   | ot Gain 20%                         | + |
| - Color Mana  | gement Po | olicies                             |   |
|               | RGB: P    | reserve Embedded Profiles           |   |
| 3             |           | reserve Embedded Profiles           |   |
|               | Gray: P   | reserve Embedded Profiles           |   |
| Profile Misma | tches:    | Ask When Opening 🔲 Ask When Pasting |   |
| Missing Pr    | ofiles: 🗸 | Ask When Opening                    |   |

#### Why Pro Photo RGB?

| - Working Spaces -  |                                   |    |
|---------------------|-----------------------------------|----|
| RGB:                | ProPhoto RGB                      | +  |
| CMYK:               | U.S. Web Coated (SWOP) v2         | \$ |
| Gray:               | Gray Gamma 1.8                    | +  |
| Spot:               | Dot Gain 20%                      | ;  |
| - Color Managemen   | t Policies                        |    |
| RGB:                | Preserve Embedded Profiles        |    |
| CMYK:               | Preserve Embedded Profiles        |    |
| Gray:               | Preserve Embedded Profiles        |    |
| Profile Mismatches: | Ask When Opening Ask When Pasting |    |
| Missing Profiles:   | Ask When Opening                  |    |

#### So you don't clip printable color.

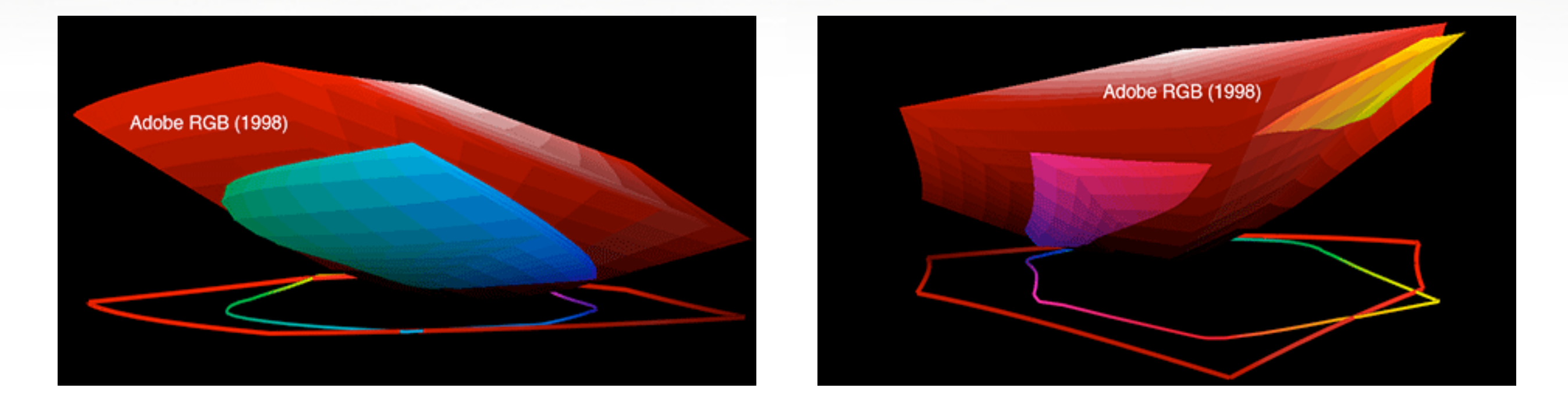

11880 with Vivid Magenta Profile Plotted Against Adobe RGB

### Blues, Greens, Reds and Oranges clip in Adobe RGB **So, does color matter to you?**

## **Printing in Photoshop**

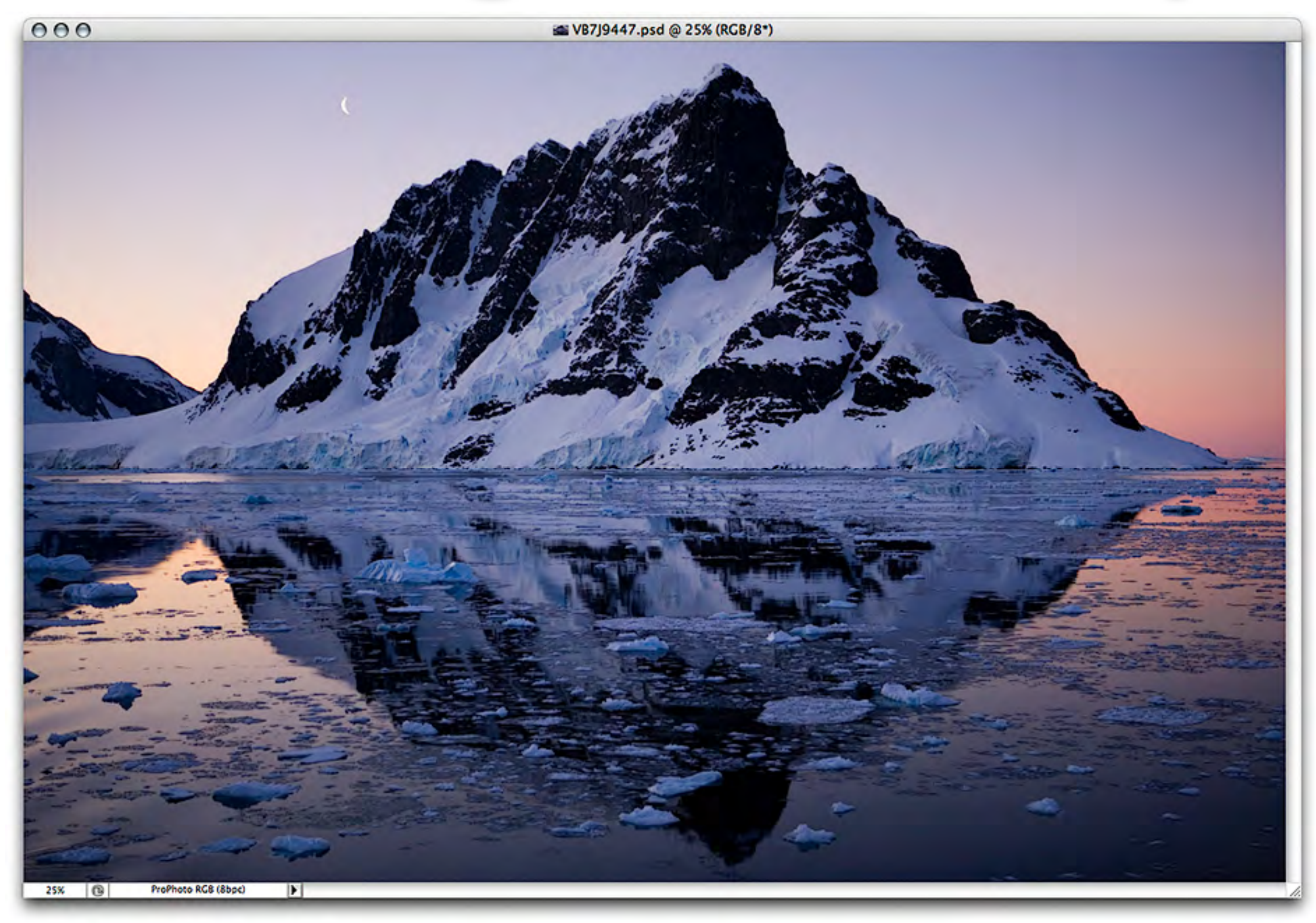

## **Printing in Photoshop**

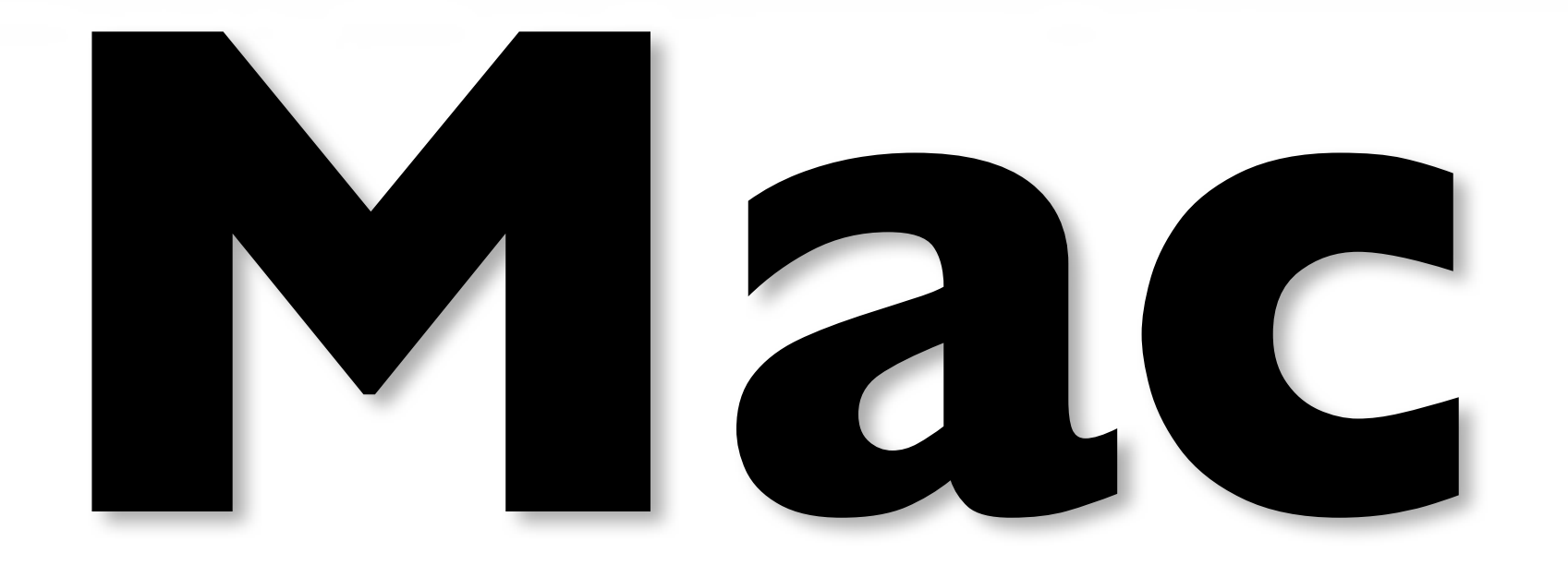

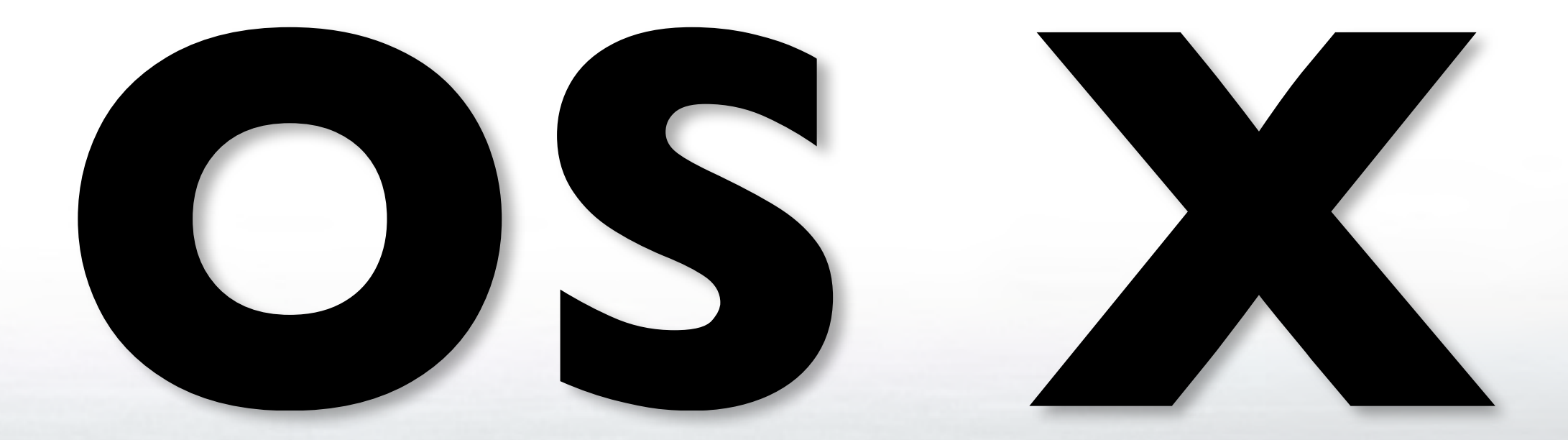

| Print                                                                                                    |                                                                                                    |
|----------------------------------------------------------------------------------------------------|----------------------------------------------------------------------------------------------------|
| Printer:<br>StylusPro3800<br>Copies: 1<br>Page Setup<br>Position<br>Position<br>Center Image<br>Top: 2812<br>Left: 2.604<br>Unit: inches<br>Scaled Print Size<br>Scale to Fit Media<br>Scale: 100% | Color Management <ul> <li>Print</li> <li>Document (Profile: ProPhoto RCB)</li> <li>Proof (Profile: N/A)</li> </ul> <li>Options         <ul> <li>Color Handing: Photoshop Manages Colors</li> <li>Did you disast the management in the printer dialog?</li> <li>Printer Profile: SP3800_EFP_PK_2880</li> <li>Rendering Intent: Relative Colorimetric</li> <li>Black Point Compensation</li> <li>Proof Setup: 3800-Luster-Preceptual</li> <li>Simulate Paper Color</li> <li>Simulate Black Ink</li> </ul> </li> |
| Width: 16.549<br>Unit: inches<br>Print Resolution: 300 PPI<br>Match Print Colors<br>Show Bounding Box<br>Print Selected Area<br>Cancel                                                             | Done Print                                                                                                    |

#### Photoshop CS3 Print-Let Photoshop Determine Colors

| Print                                                                                                    |                                                                                                    |
|----------------------------------------------------------------------------------------------------|----------------------------------------------------------------------------------------------------|
| Print Printer: StylusPro3800 Copies: 1 Page Setup Position Position Center Image Top: 2.812 Left: 2.604 Unit: inches ‡ Scaled Print Size Scaled Print Size Scale to Fit Media Scale: 100% | Color Management         Print            • Document (Profile: ProPhoto RGB)             • Proof (Profile: N/A)          Options         Color Handling:         Photoshop Manages Colors            • Did you disable of the management<br>in the primer dialog?         Printer Profile:         Spisson_EFP_PK_2880         Printer Profile:            • Black Point Compensation          Proof Setup:         3800-Luster-Preceptual            • Simulate Paper Color             • Simulate Black Ink |
| Width: 16.549<br>Unit: inches<br>Print Resolution: 300 PPI<br>Match Print Colors<br>Show Bounding Box<br>Print Selected Area<br>Cancel                                                    | Done Print                                                                                                    |

#### Photoshop CS3 Print-Use the Correct Profile

| Print                                                                                                    |                                                                                                    |
|----------------------------------------------------------------------------------------------------|----------------------------------------------------------------------------------------------------|
| Printer:<br>StylusPro3800<br>Copies: 1<br>Page Setup<br>Position<br>Center Image<br>Top: 2.812<br>Left: 2.604<br>Unit: inches +<br>Scaled Print Size<br>Scale to Fit Media<br>Scale: 100%<br>Height: 11.126 | Color Management   Print <ul> <li>Document (Profile: ProPhoto RGB)</li> <li>Proof (Profile: N/A)</li> </ul> Options   Color Handling:   Photoshop Manages Colors   Image: Did you disable color management in the printer dialog?   Printer Profile:   SP3905   Printer Profile:   SP3905   Image: Did you disable color management in the printer dialog?   Printer Profile:   SP3905   Printer Profile:   SP3905   Image: Did you disable color management in the printer dialog?   Printer Profile:   SP3905   Proof Setup:   Stimulate Colorimetric   Image: Dimulate Paper Color   Image: Simulate Black Ink   Description |
| Width: 16.549<br>Unit: inches<br>Print Resolution: 300 PPI<br>Match Print Colors<br>Show Bounding Box<br>Print Selected Area<br>Cancel                                                                      | Done Print                                                                                                    |

#### Photoshop CS3 Print-Use the Best Rendering Intent

#### **Page Setup**

|              | Page Setup          |   |
|--------------|---------------------|---|
| Settings:    | Page Attributes     | : |
| Format for:  | StylusPro 3800      | : |
| Paper Size:  | EPSON SPro 3800 (5) | ; |
| Orientation: |                     |   |
| Scale:       | 100 %               |   |

#### Page Setup-Choose your print & paper size.

#### **Page Setup Centering**

| 16x20-centered | Page Size:     | 16.00 in | 20.00 in |
|----------------|----------------|----------|----------|
|                |                | Width    | Height   |
|                | Printer Margin | ns:      |          |
|                | User defined   | ł        | \$       |
|                |                | 0.56 in  |          |
|                | 0.56 in        | Тор      | 0.56 in  |
|                | Left           | 0.56 in  | Right    |
|                |                | Bottom   |          |
| + - Duplicate  |                |          |          |
|                |                |          |          |
| 3              |                | Cancal   | OK       |

Page Setup-Create a Custom Paper Size Create equal margins to print in exact center.

|                                | Print                                                                                                    |
|--------------------------------|----------------------------------------------------------------------------------------------------|
| Printer:                       | StylusPro 3800                                                                                                    |
| Presets:                       | Standard                                                                                                    |
|                                | Frint Settings                                                                                                    |
| Page Serup:                    | Photo Black                                                                                                    |
| Media Type:<br>Color:<br>Mode: | <ul> <li>Premium Luster Photo Caper</li> <li>Premium Glossy Photo Paper</li> <li>Premium Semigloss Photo Paper</li> <li>Proofing Paper Semimatte</li> <li>Plain Paper - Photo Black</li> <li> Matte Black</li> <li>Enhanced Matte Paper</li> <li>Archival Matte Paper</li> <li>Velvet Fine Art Paper</li> <li>UltraSmooth Fine Art Paper</li> <li>Watercolor Paper - Radiant White</li> <li>Photo Quality Ink Jet Paper</li> <li>Singleweight Matte Paper (line drawing)</li> </ul> |

Print Settings-Selecting correct media.

|                  | Print                      |                                      |           |
|------------------|----------------------------|--------------------------------------|-----------|
| Printer:         | StylusPro 3800             | •                                    |           |
| Presets:         | Standard                   | ;                                    |           |
| +                | Print Settings             | •                                    |           |
| Page Setup:      | Sheet Feeder               |                                      | \$        |
| Media Type:      | Premium Luster Phot        | o Paper                              | \$        |
| Color:           | Color                      |                                      | +         |
| Mode: (          | Automatic Dr<br>Custom Fil | aft<br>ormal - 360dpi<br>ne - 720dpi |           |
|                  | Advanced Set Su            | perFine – 1440dpi                    |           |
|                  | Print Quality: 🗸 Su        | perPhoto – 2880dpi                   |           |
|                  |                            | ah Speed                             |           |
|                  | □ Fir                      | est Detail                           |           |
|                  |                            |                                      |           |
| (?) (PDF v) (Pre | iew Supplies               | Can                                  | cel Print |
|                  |                            |                                      |           |

Print Settings Advanced-Selecting Print Quality.

|                                                          | rint                     | -          |
|----------------------------------------------------------|--------------------------|------------|
| Printer:                                                 | StylusPro 3800           | \$         |
| Presets:                                                 | Standard                 | •          |
|                                                          | Printer Color Management | •          |
| O Color Controls                                         |                          |            |
|                                                          |                          |            |
| ColorSync                                                |                          |            |
| ColorSync     Off (No Color Adj                          | ustment)                 |            |
| <ul> <li>ColorSync</li> <li>Off (No Color Adj</li> </ul> | ustment)                 |            |
| <ul> <li>ColorSync</li> <li>Off (No Color Adj</li> </ul> | ustment)                 |            |
| <ul> <li>ColorSync</li> <li>Off (No Color Adj</li> </ul> | ustment)                 |            |
| <ul> <li>ColorSync</li> <li>Off (No Color Adj</li> </ul> | ustment)                 |            |
| OColorSync<br>Off (No Color Adj                          | view Supplies            | Cancel Pri |

#### Printer Color Printer Color Management? Color Management **OFF**

## **Printing in Photoshop**

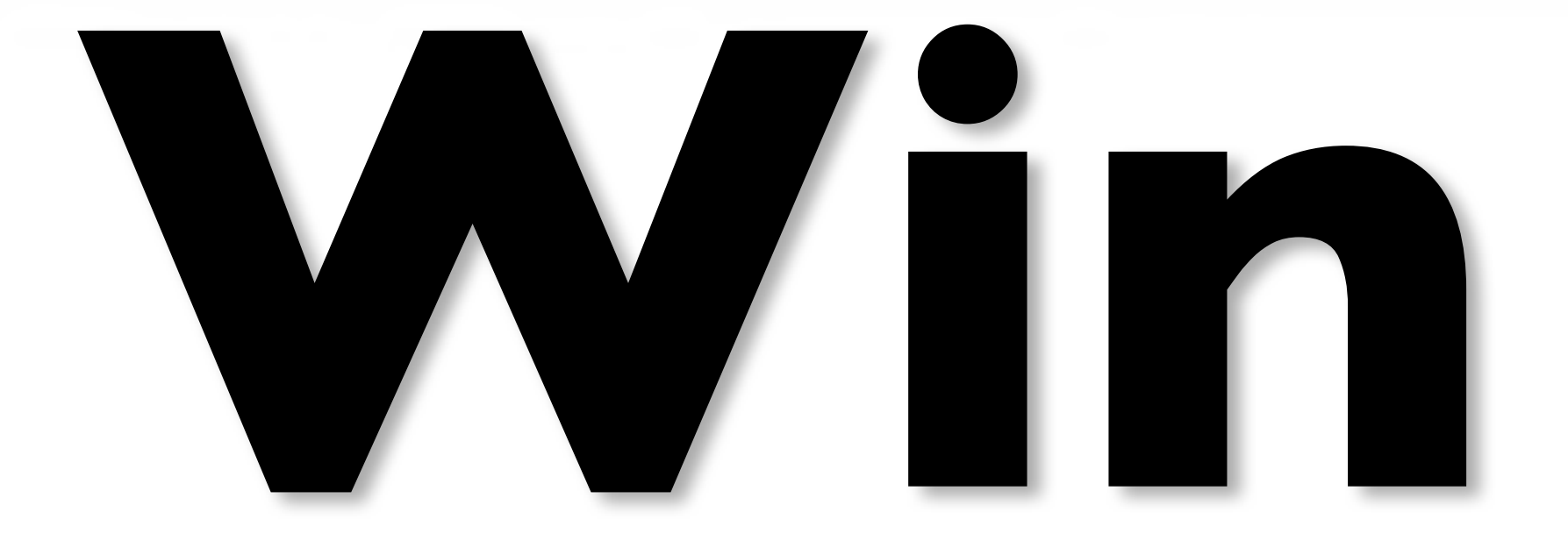

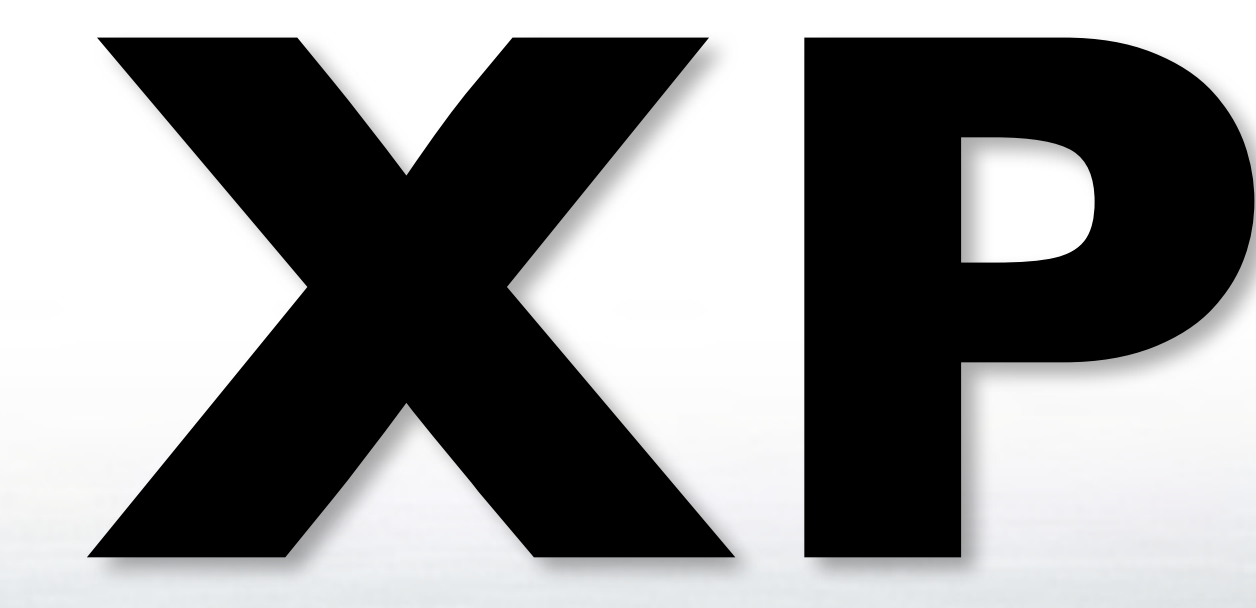

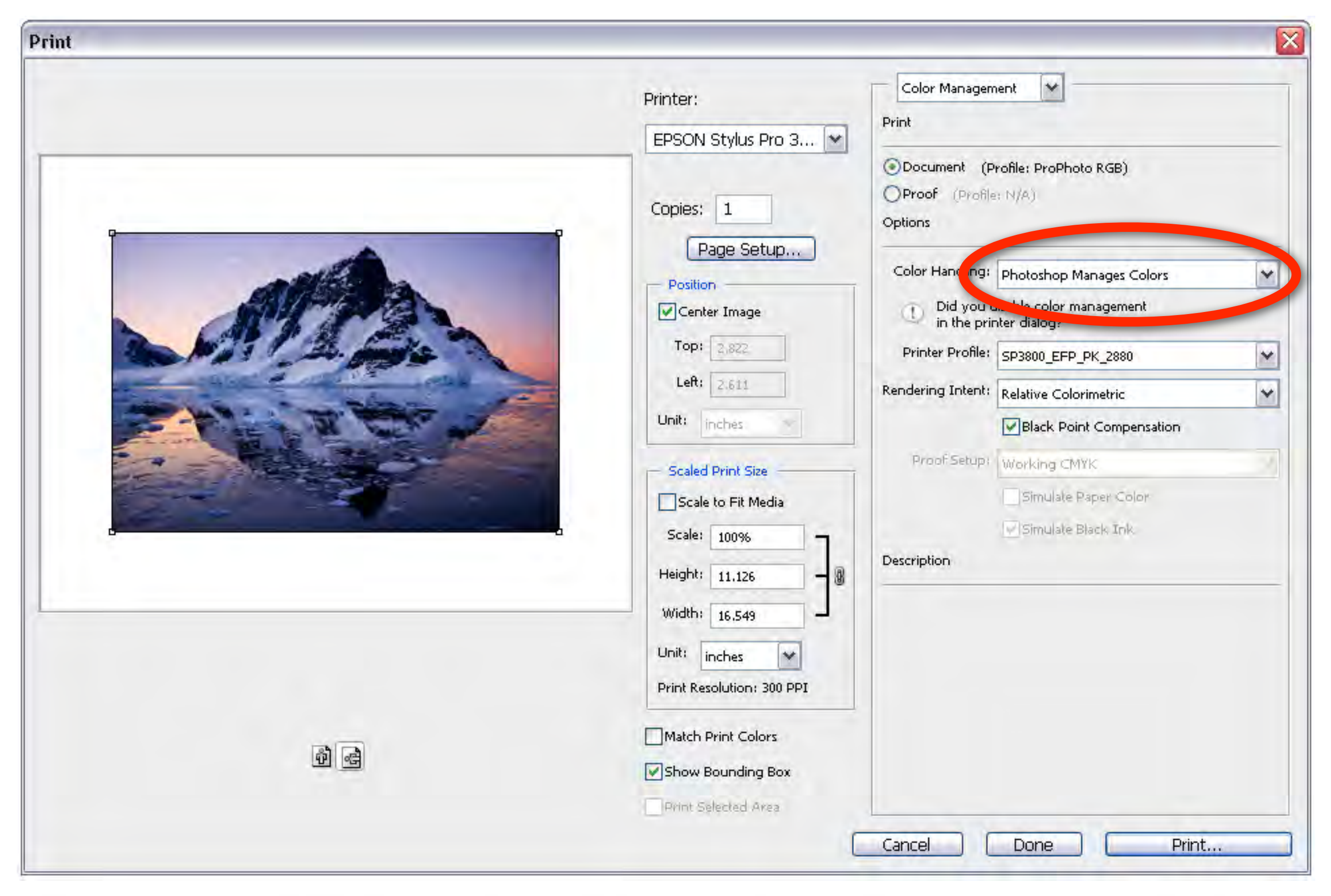

#### Photoshop CS3 Print-Let Photoshop Determine Colors

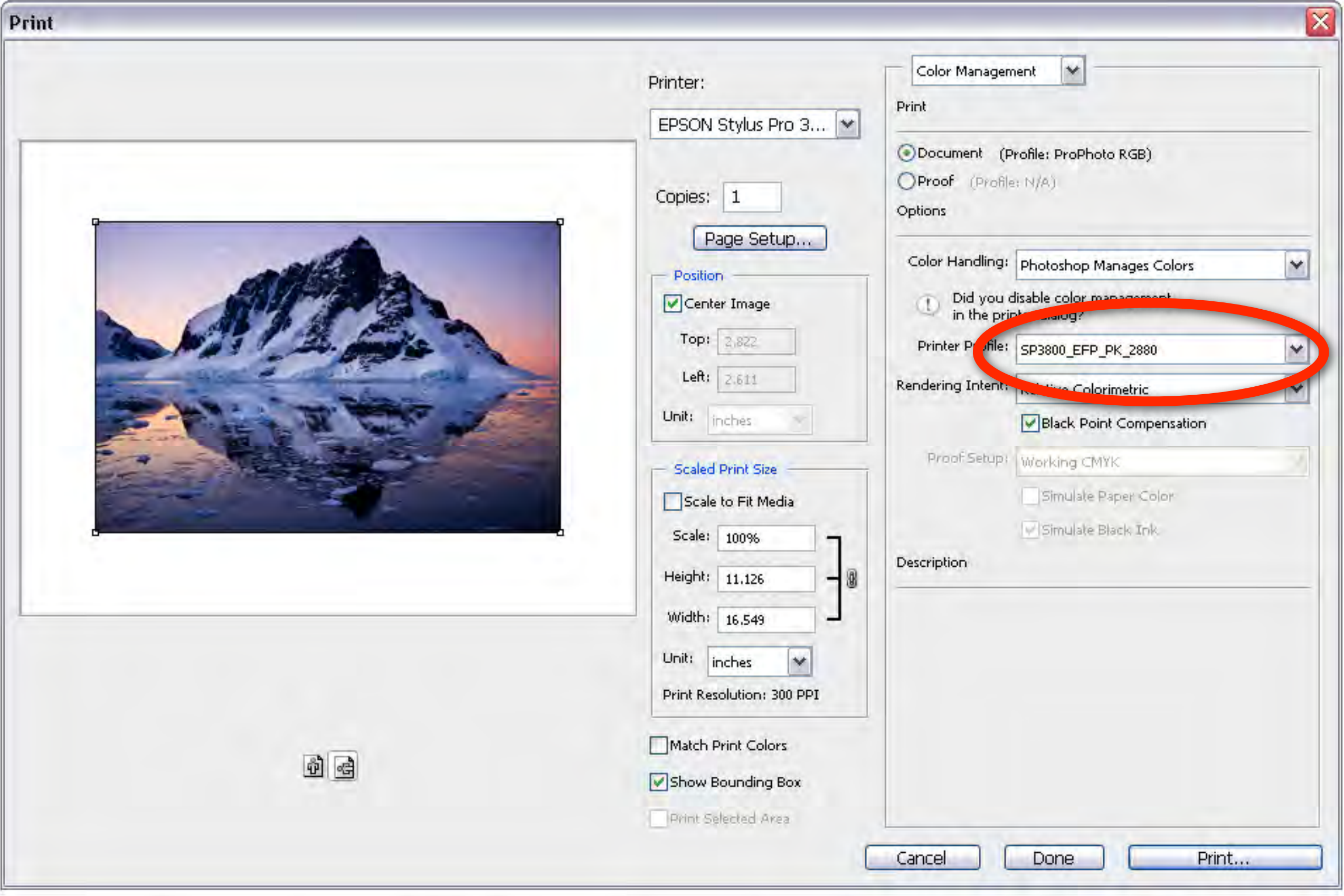

#### Photoshop CS3 Print-Use the Correct Profile

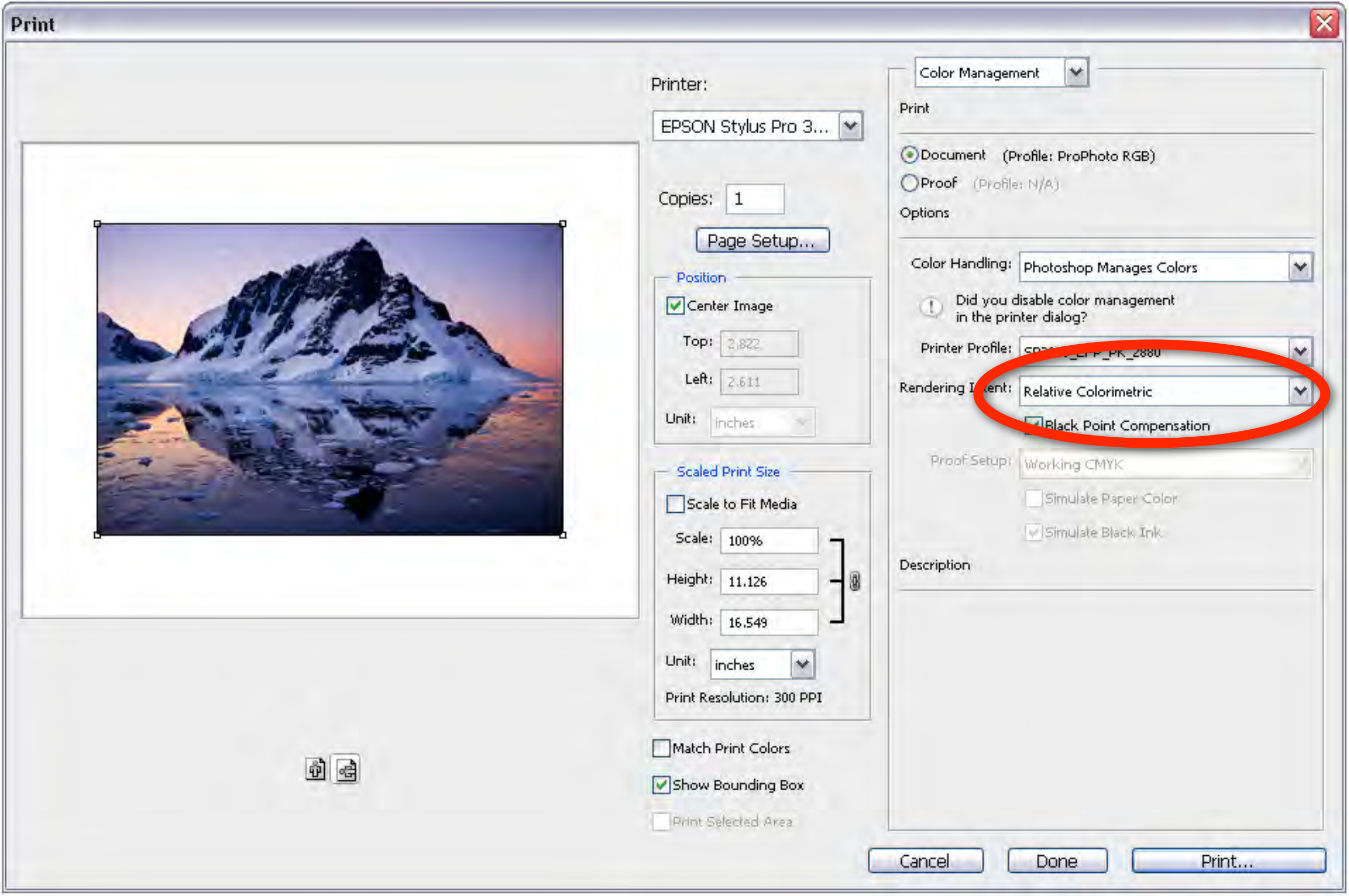

#### Photoshop CS3 Print-Use the Best Rendering Intent

| USC17x22in                                                     | Realized Landson Director Design   |        |
|----------------------------------------------------------------|------------------------------------|--------|
|                                                                | Premium Luster Photo Paper         | Y      |
|                                                                | Color<br>Mode                      |        |
|                                                                | Automat     O Automat     O Custom | ic     |
| A B B                                                          | Custom Settings                    | ~      |
| A.                                                             | Ad                                 | vanced |
| SuperPhoto - 2880dpi<br>No Color Adjustment<br>High Speed : On |                                    |        |
|                                                                | 1 2 3 4 5 6 7                      | 8 9    |

Print Settings-Select Properties Setting Media and Advanced Settings

| Advanced                                                                                              |                       |   |                                                                                                    |                                      |      |
|----------------------------------------------------------------------------------------------------|-----------------------|---|----------------------------------------------------------------------------------------------------|--------------------------------------|------|
| <ul> <li>Media Type</li> <li>Premium Luster P</li> <li>Color</li> <li>Color</li> <li>Color</li> </ul> | hoto Paper            | ~ | <ul> <li>Printer C</li> <li>Color Control</li> <li>PhotoEnhand</li> <li>Off (No Color</li> <li>ICM</li> </ul> | olor Management<br>ce<br>Adjustment) |      |
| 🛫 🖓 High Spee                                                                                         | d                     | ~ |                                                                                                    |                                      |      |
| Edge Smo                                                                                              | ntal<br>ail<br>othing |   |                                                                                                    |                                      |      |
| Paper Conf                                                                                            | ig Save Settings      |   | OK                                                                                                    | Cancel                               | Help |

Printer Color Management-Color Management **OFF** If you wish to use your own profiles.

#### No Color Management

If your printed image is darker than expected and has a strong greenish cast, you probably turned off color management in both Photoshop and the Epson printer driver.

#### **Double Color Management**

If your printed image is lighter than expected and has a strong red/magenta cast, you probably turned on color management in both Photoshop and the Epson printer driver.

### Wrong Profile Selected

Make sure you select the correct ICC profile for your media.

### Wrong Media Settings

Make sure you select both the correct media AND

output resolution for your intended output.

**Optimum Final Resolution for ink jet:** Based on 720/1440/2880 DPI 180 ppi. 240 ppi. 288 ppi. 360 ppi. 480 ppi.

#### **Optimum Resolution for ink jet:**

#### 8x10 prints or smaller:

Image resolution: 360-480 ppi. Printer resolution: 2880 dpi.

#### ||x|4 - |3x|9:

Image resolution: 240-360 ppi. Printer resolution: 1440-2880 dpi.

#### 16x20 and bigger:

Image Resolution: 180-240 ppi. Printer Resolution: 720-1440 dpi.

#### But Don't Resample! If your image is between 180PPI - 480PPI Use the "Native Resolution" and "Resize"

| Image Size                                                                                                    | Image Size                                                                                                    |
|----------------------------------------------------------------------------------------------------|----------------------------------------------------------------------------------------------------|
| Pixel Dimensions: 46.5M<br>Width: 4975 pixels<br>Height: 3268 pixels<br>Document Size:<br>Width: 27.639 inches<br>Height: 18.156 inches<br>Resolution: 180 pixels/inch + | Pixel Dimensions: 46.5M<br>Width: 4975 pixels<br>Height: 3268 pixels<br>Document Size:<br>Width: 10.365 inches<br>Height: 6.808 inches<br>Resolution: 480 pixels/inch<br>Width: 10.365 |
| <ul> <li>Scale Styles</li> <li>Constrain Proportions</li> <li>Resample Image:</li> <li>Bicubic Sharper (best for reduction) *</li> </ul>                                 | <ul> <li>Scale Styles</li> <li>Constrain Proportions</li> <li>Resample Image:</li> <li>Bicubic Sharper (best for reduction) *</li> </ul>                                               |

#### 27.63" x 18.15 @ 180PPI

#### 10.35" x 6.8 @ 480PPI

## Top Printing Errors If you Need a Specific Size, Set It...

|             |              | Image Size |       |
|-------------|--------------|------------|-------|
| Pixel Dim   | ensions: 46. | .5M        | ОК    |
| Width:      | 4975         | pixels     | Cance |
| Height:     | 3268         | pixels     | Auto  |
| - Documer   | nt Size:     |            |       |
| Width:      | 20           | inches 🗘 – |       |
| Height:     | 13.138       | inches 🛟 – | 8     |
| Decelutions |              |            |       |

#### ...and let the PPI Resolution fall where it will. Don't Resample just to hit some number! Then sharpen for that resolution.

#### From Camera To Print Fine Art Printing Tutorial

with Michael Reichmann & Jeff Schewe

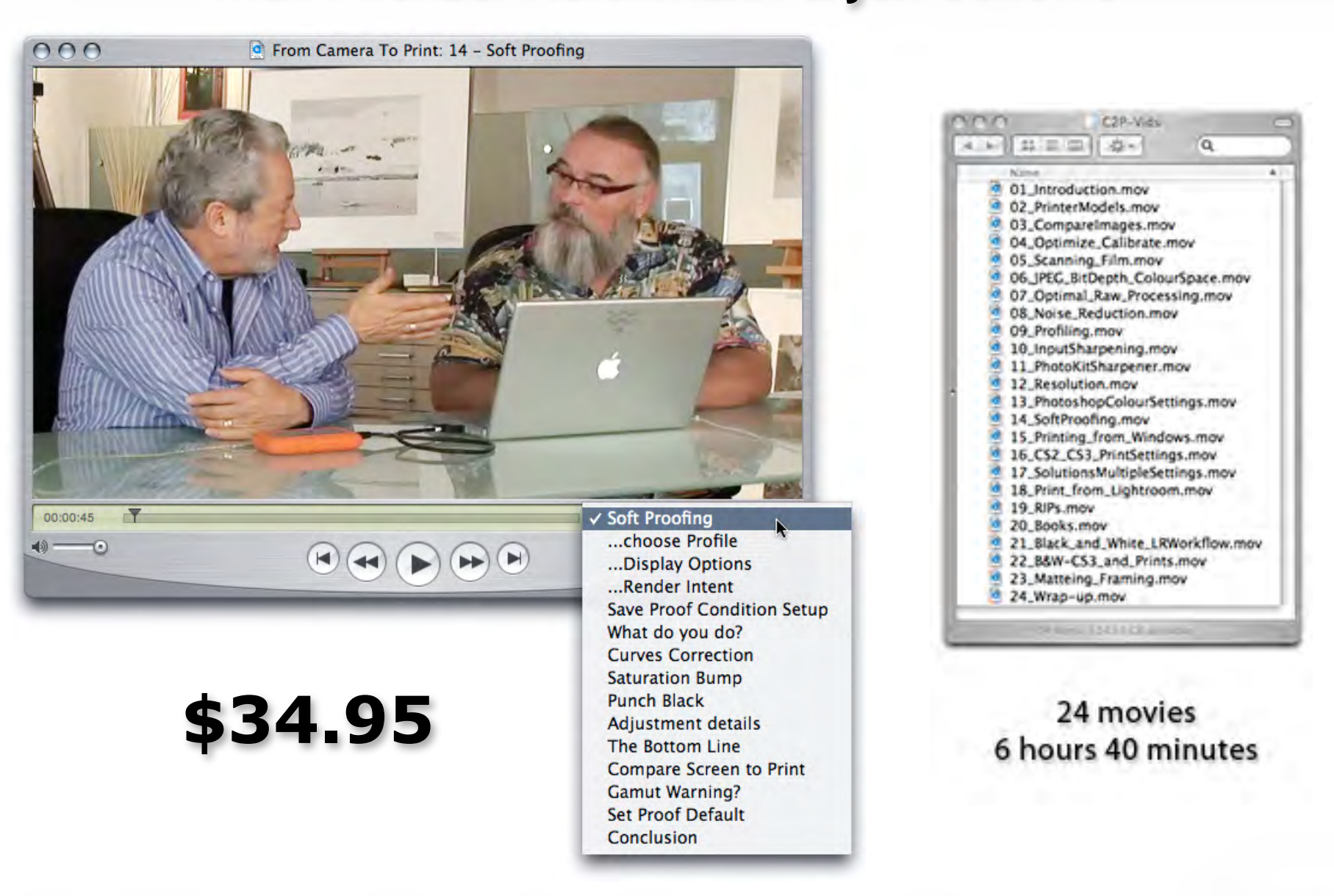

#### 10% Discount Code: JKJavits www.luminous-landscape.com

#### From Camera To Print Fine Art Printing Tutorial

with Michael Reichmann & Jeff Schewe

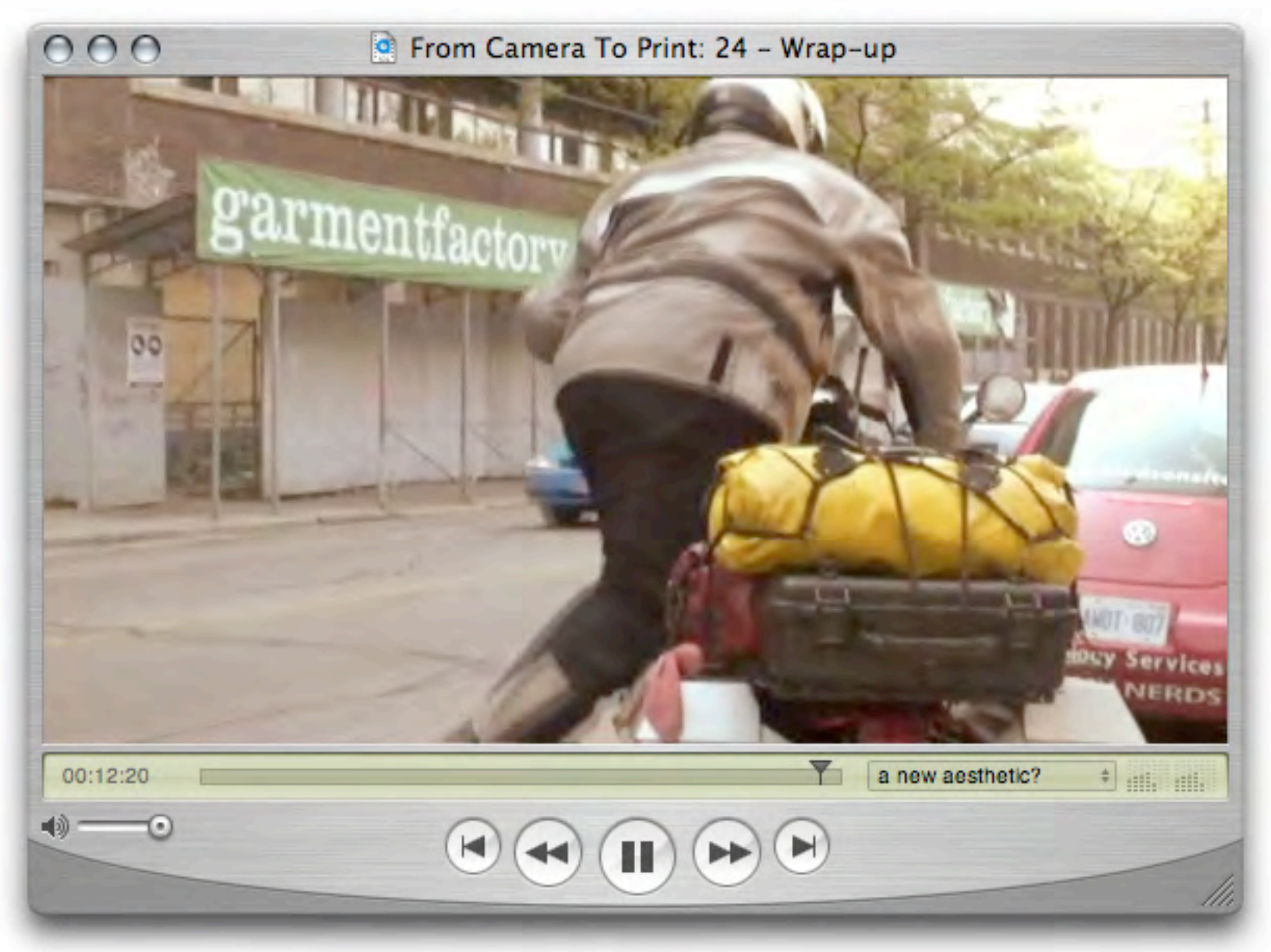

#### 10% Discount Code: JKJavits <u>www.luminous-landscape.com</u>

## In Search of... <u>The</u> PERFECT COLOR PRINT

#### **Printing in Photoshop CS3**

By Jeff Schewe

PhotoPlus Expo 2007

Additional Notes:

### schewephoto.com/workshop